### **GLI E-BOOK DI SI-SOFT INFORMATICA**

# LA LOGISTICA AREA ACQUISTI IN SAP - CUSTOMIZING -

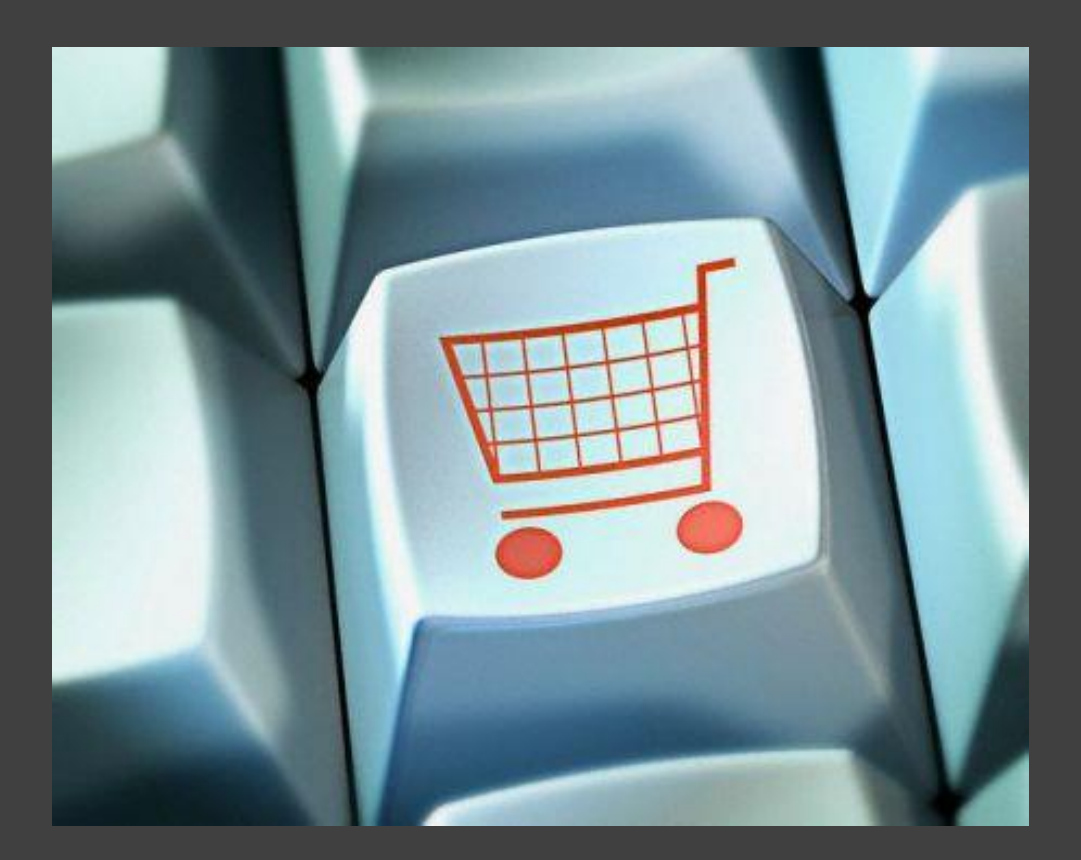

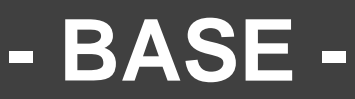

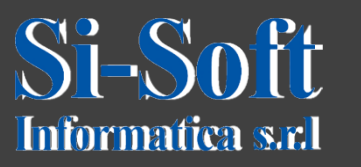

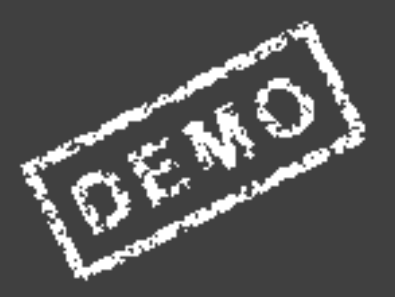

### INDICE

- **Definire divisione**
- Attribuire divisione a società
- Creare organizzazione acquisti
- Creare magazzino
- Creare gruppo acquisti
- Attribuire organizzazione acquisti a società
- Attribuire organizzazione acquisti a divisione
- Attribuire i campi ai gruppi di selezione campi
- Definire i settori industriali e la selezione campo dipendente dal
- settore
- Definire il formato dell'output per il codice materiale
- Aggiornare Società per la gestione materiali
- Definire le caratteristiche per i tipi di materiale
- Definire i range di numerazione per i tipi di materiale
- Definire i gruppi merci
- Definire gruppo conti con layout videata (fornitori)
- Creare range di numerazione per conti fornitori

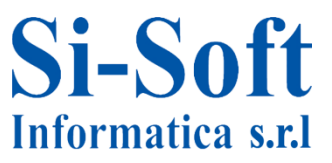

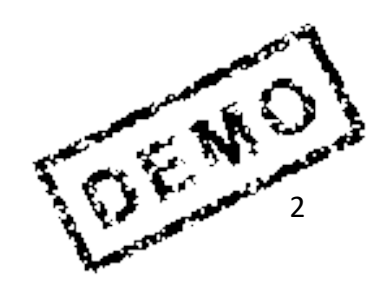

### INDICE

- Attribuire range di numerazione ai gruppi conto fornitori
- Definire ruoli partner
- Attribuire Ruoli partner gruppo conti
- Parametrizzazione partner
- Impostare tipi documento
- Definire i range numerici per un documento d'acquisto
- Definire il layout videata a livello documento
- Tempo di elaborazione
- Verificare incoterms
- Condizioni di pagamento
- Creare gruppi acquisto
- Testi e controllo copia
- Procedure di rilascio, impostare la procedura senza classificazione
- Elaborare le caratteristiche di rilascio per i piani di consegna
- Elaborazione le classi di rilascio per i piani di consegna
- Definire procedura di rilascio per i piani di consegna
- Definire sequenze di accesso

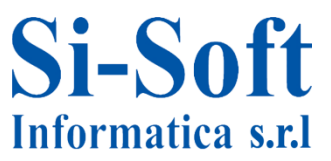

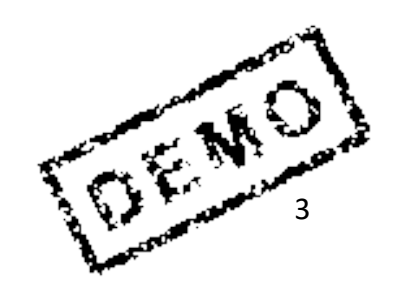

### INDICE

- Definire tipo di condizione
- **Definire codice esclusione**
- Definire schema per il calcolo dei costi
- Definire raggruppamento per schemi calcolo costi
- Definire determinazione dello schema calcolo costi
- Definire stato organizzativo di categorie di prestazione
- Definire categorie di prestazione
- Definire range numerici prestazione
- Impostare selezione campi per anagrafica prestazione (agg. singolo)
- Impostare selezione campi per anagrafica prestazione (acquisizione lista)
- Definire range numerici per i moduli di acquisizione delle prestazioni
- Definire range numerici per i cataloghi di prestazioni
- Attribuzione range numerici
- Definire modalità di compilazioni dei campi
- Definire valori di default in base ad un'organizzazione acquisti

Parametri per l'utilizzo della divisione per la gestione dello stock ENO

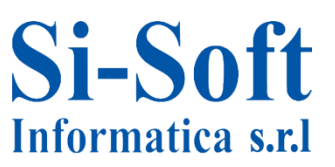

### INDICE

- Definire assegnazione numerica per i documenti contabili
- Definire assegnazione numeri per documenti materiale e inventario
- Creazione automatica di un magazzino
- Definire layout delle videate per la registrazione di un'entrata merci
- Memorizzare motivo movimenti merci
- Creazione e modifica dei tipi di movimento merci
- Definire limiti tolleranza
- Aggiornare tipi messaggio
- Assegnazione numerica per i documenti contabili
- Aggiornamento dei valori per il calcolo automatico dell'IVA
- Trattamento IVA in caso di riduzione fattura
- Invio di una mail all'organizzazione acquisti in caso di scostamento del
- prezzo
- Impostare le tolleranze per gruppi di utenza
- Condizioni di pagamento
- Definire controllo prezzo
- Gestione tipo materiale

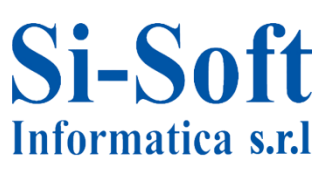

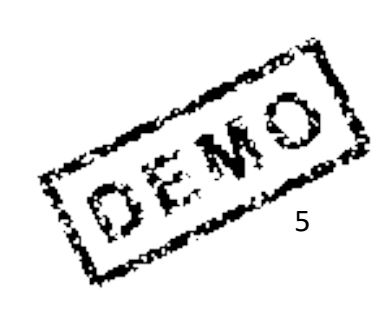

### INDICE

- Stabilire livello valorizzazione
- Costante di modifica di valorizzazione
- **Riferimento classe**
- Classe di valorizzazione
- Stringa valori
- Determinazione conti
- Attivazione conto acquisti
- Chiave operazioni per costi indiretti acquisto

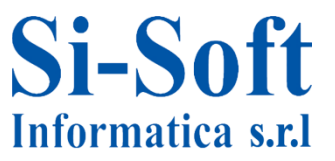

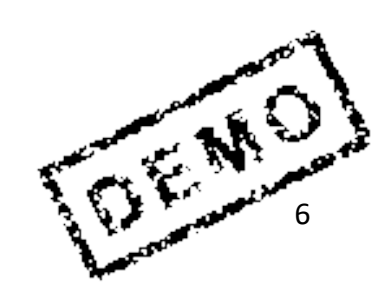

### Accesso a SPRO

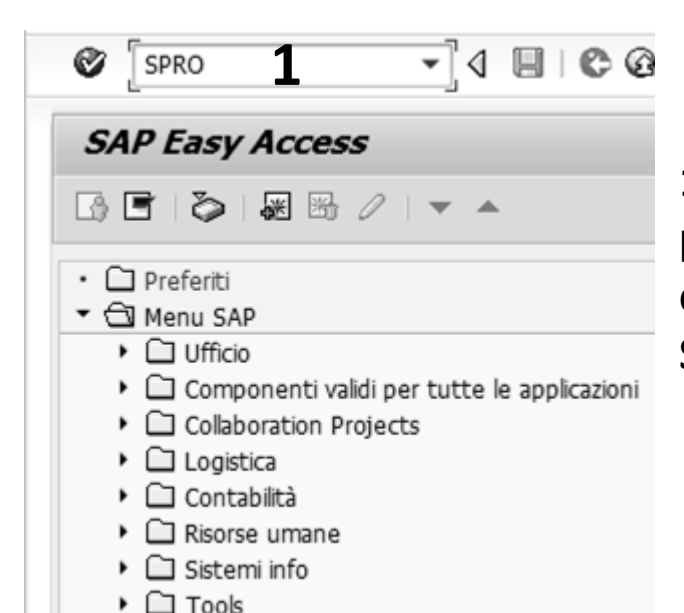

1. Per accedere al customizing per prima cosa bisogna inserire nel campo di ricerca la transazione SPRO e dare invio

| sta lavoro | custom. utente |  |
|------------|----------------|--|
| Prog.      | Definizione    |  |
|            |                |  |
|            |                |  |
|            |                |  |
|            |                |  |
|            |                |  |
|            |                |  |
|            |                |  |
|            |                |  |

### 2. A questo punto clicchiamo IMG di riferim. SAP

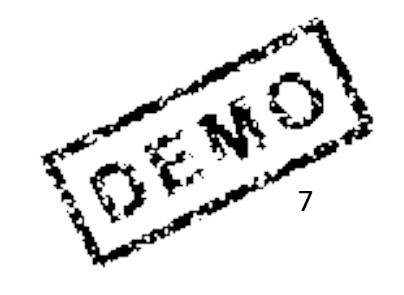

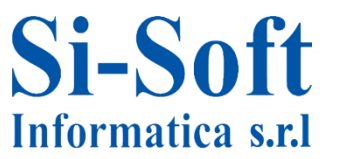

| Visuali      | zzare guida di implementazione                              |
|--------------|-------------------------------------------------------------|
| <b>∀ 5</b> ¶ | Set di conf. impresa esistenti 🗞 Set di conf. impresa re    |
| Struttura    |                                                             |
| • 🛃 🕴        | SAP Customizing: guida di implementazione                   |
| •            | Retail Workforce Management                                 |
| • 🛃 🤇        | Attivare Business Functions                                 |
| •            | SAP NetWeaver                                               |
| • 🛃          | Struttura impresa                                           |
| • 🛃          | Componenti validi per tutte le applicazioni                 |
| •            | Auto-ID Infrastructure                                      |
| •            | SAP xApp Resource and Portfolio Management (SAP xRPM        |
| • 🛃          | Contabilità                                                 |
|              | Contabilità (nuova)                                         |
| •            | Financial Supply Chain Management                           |
| •            | Strategic Enterprise Management/Business Analytics          |
| ۰ 🛃          | Controlling                                                 |
| • 🛃          | Gestione investimenti                                       |
| • 🗟          | Controlling aziendale                                       |
| • 🛃          | Immobili                                                    |
|              | Gestione flessibile beni immobiliari (Enterprise Extension) |
| • 🛃          | Logistica generale                                          |
| • 🛃          | Ambiente, salute e sicurezza                                |
| • 🛃          | Vendite                                                     |
| • 🛃          | Gestione materiali                                          |
| • 🛃          | Esecuzione logistica                                        |
| • 🛃          | Quality Management                                          |
| ۰ 🛃          | Manutenzione e servizio clienti                             |
| • 🕞          | Servizio clienti                                            |
| • 🛃          | Produzione                                                  |
| • 🕞          | Pianificazione produzione industria processo                |
| · 🗟          | Sistema progetti                                            |

Ci troviamo così all'interno della guida di implementazione del sistema SAP

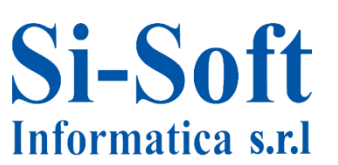

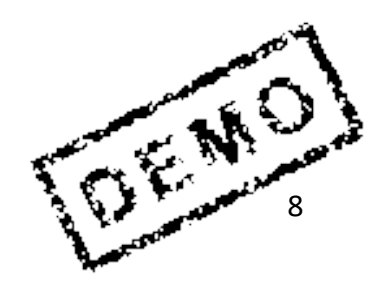

La Divisione è l'elemento essenziale della logistica. Produce merci, fornisce prestazioni di servizio o mette a disposizione merci per la spedizione. A una divisione possono essere attribuiti più magazzini, ma un magazzino può essere attribuito ad una sola divisione.

| Visualizzare quida di implementazione                                           |                         |
|---------------------------------------------------------------------------------|-------------------------|
| Image: Set di conf. impresa esistenti       Image: Set di conf. impresa rel. ad |                         |
| Struttura                                                                       |                         |
| <ul> <li>SAP Customizing: guida di implementazione</li> </ul>                   |                         |
| <ul> <li>Retail Workforce Management</li> </ul>                                 | Percorso:               |
| • 🛃 🕀 Attivare Business Functions                                               |                         |
| <ul> <li>SAP NetWeaver</li> </ul>                                               |                         |
| 🝷 🛃 🛛 Struttura impresa                                                         | Struttura impresa >     |
| • 🛃 🕀 Localizzare unità organizzative modello                                   |                         |
| <ul> <li>Definizione</li> </ul>                                                 | Definizione > Logistica |
| 🕨 🗟 Contabilità                                                                 | ganarala > Divisiona:   |
| 🕨 🔜 Controlling                                                                 | generale > Divisione.   |
| 🝷 🗟 Logistica generale                                                          | definire, copiare,      |
| • 🗟 🕀 Stabilire liv. valor.                                                     |                         |
| • 🗟 🕀 Divisione: definire, copiare, cancellare, controllare                     | cancellare, controllare |
| • 🎰 😳 Definire ubicazione                                                       |                         |
| • 🌛 🕸 Settore: definire, copiare, cancellare, controllare                       |                         |
| 🕨 🛃 Vendite                                                                     |                         |
| 🕨 🗟 Gestione materiali                                                          |                         |
| <ul> <li>Esecuzione logistica</li> </ul>                                        |                         |
| <ul> <li>Manutenzione impianti</li> </ul>                                       |                         |
| <ul> <li>Gestione delle Risorse Umane</li> </ul>                                |                         |
| <ul> <li>Attribuzione</li> </ul>                                                |                         |
| Controllo consistenza                                                           |                         |
| <ul> <li>Componenti validi per tutte le applicazioni</li> </ul>                 |                         |
| <ul> <li>Auto-ID Infrastructure</li> </ul>                                      |                         |
| <ul> <li>SAP xApp Resource and Portfolio Management (SAP xRPM)</li> </ul>       |                         |
| <ul> <li>Contabilità</li> </ul>                                                 |                         |
| <ul> <li>Contabilità (nuova)</li> </ul>                                         |                         |
| Financial Supply Chain Management                                               |                         |
| <ul> <li>Strategic Enterprise Management/Business Analytics</li> </ul>          |                         |
|                                                                                 |                         |

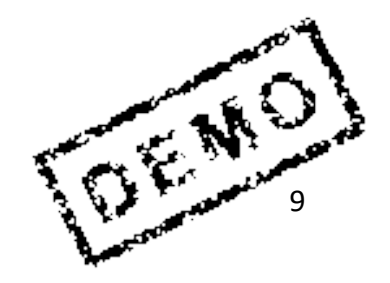

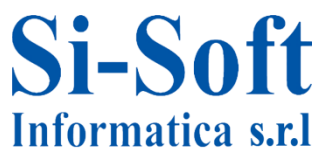

| ₽S  | elezionare attività:                               | 5    |
|-----|----------------------------------------------------|------|
| At  | tività                                             |      |
| E   | Denominazione attività                             |      |
|     | Definire divisione                                 | •    |
|     | Divisione: copiare, cancellare, controllare        | -    |
|     | Definire divisione per flusso merci intersistemico |      |
|     |                                                    |      |
|     |                                                    |      |
|     |                                                    |      |
|     |                                                    | _    |
|     |                                                    |      |
|     |                                                    |      |
|     |                                                    |      |
|     |                                                    |      |
|     |                                                    |      |
|     |                                                    |      |
|     |                                                    | -    |
|     |                                                    |      |
| 3   | 10 J I I I I I I I I I I I I I I I I I I           |      |
|     |                                                    |      |
|     | uire le attivité pella coquenza indicata           |      |
| seg | uire le accivica nella sequenza indicata           |      |
| _   | C Seleziona                                        | re 🕅 |
|     |                                                    |      |

1. Per creare o definire una nuova divisione bisogna effettuare un doppio click sulla riga Definire divisione

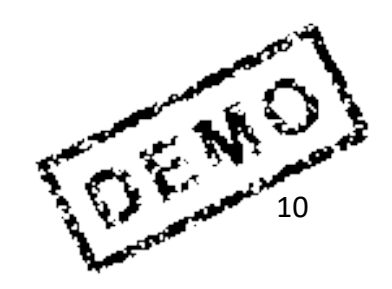

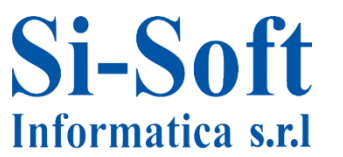

| Ø [I              | ]< ₽ ©©®® ₽₩№ %11                                              |
|-------------------|----------------------------------------------------------------|
| Nuovi inse        | rimenti: dettaglio oggetti accodati                            |
| % <b>⊒</b> 8 8    | 1                                                              |
| Divisione         | ZDPR                                                           |
| Nome 1            | Divisione prova                                                |
| Nome 2            | Divisione prova si                                             |
| Tafarra datt      |                                                                |
| Inform. dett.     |                                                                |
| Chiave lingua     |                                                                |
| Via e numero civi | co                                                             |
| Casella postale   |                                                                |
| CAP               |                                                                |
| Località          |                                                                |
| Codice paese      |                                                                |
| Regione           |                                                                |
| Codice contea     |                                                                |
| Codice città      |                                                                |
| Sede fiscale      |                                                                |
| Calend. fabbr.    |                                                                |
|                   |                                                                |
| Nota: I camp      | pi indirizzo Nome1 e Nome2 non vengono ril. dalla videata ind. |
| e dev             | ono essere aggiornati separatamente.                           |
| Tutti             | gli altri dati ind. possono essere aggiornati solo             |
| tramit            | e videata indirizzo. Le modifiche diventano attive             |
| dopo              | aver salvato nel riepilogo e nella view dett.                  |

#### Inseriamo:

- 1. La Divisione (una chiave identificativa)
- 2. Il Nome 1
- 3. Il Nome 2
- 4. Clicchiamo su Salvare

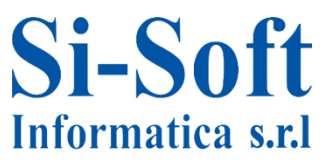

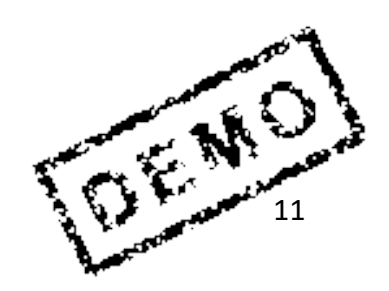

| ļ  | 🕞 Interrogazione richiesta | customizing | ×                     |
|----|----------------------------|-------------|-----------------------|
| 12 |                            |             |                       |
| ε  | Richiesta                  | IDEK901329  | Richiesta Customizing |
|    | Descrizione breve          | prove mm    |                       |
|    |                            |             | Richieste proprie     |

- Una volta cliccato su Salvare il sistema apre la finestra di Interrogazione richiesta customizing (tramite le richieste è possibile amministrare gli oggetti del customizing all'intersono del sistema SAP R/3 o trasportarli tra i diversi sistemi R/3).
- 2. Cliccare su Creare richiesta

| 🔄 Creare richiesta | _                       | _                  | X   |
|--------------------|-------------------------|--------------------|-----|
| Richiesta          | Ric                     | hiesta Customizing |     |
| Descr. breve       | Prove MM                |                    |     |
| Progetto           |                         |                    |     |
| Titolare           | SISOFTALL               | Mand. sorg.        | 321 |
| Stato              | Nuovo                   | Destinazione       |     |
| Ultima modifica    | 15.05.2013 12:06:36     |                    |     |
| Tasks              | Dipendenti<br>SISOFTALL |                    |     |
|                    | <b>^</b>                |                    |     |
|                    | •                       |                    |     |
|                    |                         |                    | 4   |

- 3. Inseriamo una Descrizione breve
- 4. Clicchiamo su Salvare

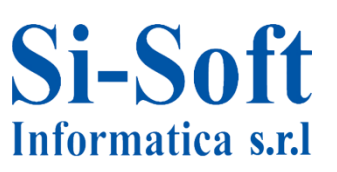

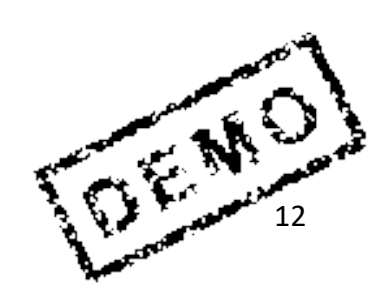

| Intertazione              |                               |           |
|---------------------------|-------------------------------|-----------|
| Incescazione              |                               |           |
| Nome                      |                               | Þ         |
| Chiavi di ricerca         |                               |           |
| Chiave di ric. 1/2        | <b>3</b> DS                   |           |
| Indirizzo via             |                               |           |
| Via/n. civico             | Corso Unione Sovietica 612/21 |           |
| CAP/Località              | 10100 Torino                  |           |
| Paese                     | 6 IT Regione 7 TO             | Þ         |
| Indirizzo casella postale |                               |           |
| Casella postale           |                               |           |
| CAP                       |                               |           |
| CAP azienda               |                               | Þ         |
| Comunicazione             |                               |           |
| Lingua                    | IT Italiano   Altra comur     | nicazione |
| Telefono                  | Interno                       | 4         |
| Cellulare                 |                               | 4         |
| Fax                       | Interno                       | s)        |
| E-mail                    |                               |           |
| Mod. di comun. std.       | <b>•</b>                      |           |
|                           |                               |           |

Dopo il salvataggio il sistema ci apre la scheda per l'elaborazione dell'indirizzo divisione, dove andiamo ad inserire:

1. l'Intestazione; 2. il Nome; 3. la Chiave di ricerca ½; 4. Via/n. civico;

ENO

5. CAP/località; 6. il Paese; 7. la Regione; 8. clicchiamo su Eseguire

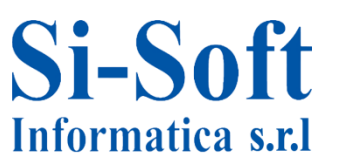

| Divisione   | ZDPR                             | 2                                                                                        |
|-------------|----------------------------------|------------------------------------------------------------------------------------------|
| Nome 1      | Divisi                           | one prova                                                                                |
| Nome 2      | Divisi                           | one prova si                                                                             |
| Inform. de  | tt.                              |                                                                                          |
| Chiave ling | ua                               | IT                                                                                       |
| Via e nume  | ero civico                       | Corso Unione Sovietica 612/21                                                            |
| Casella pos | tale                             |                                                                                          |
| CAP         |                                  | 10100                                                                                    |
| Località    |                                  | Torino                                                                                   |
| Codice pae  | se                               | IT                                                                                       |
| Regione     |                                  | TO                                                                                       |
| Codice con  | tea                              |                                                                                          |
| Codice citt | à                                |                                                                                          |
| Sede fiscal | e                                |                                                                                          |
| Calend. fab | br.                              |                                                                                          |
| Nota:       | I campi indiriz                  | zzo Nome1 e Nome2 non vengono ril. dalla videata in                                      |
|             | e devono es                      | sere aggiornati separatamente.                                                           |
|             | Tutti gli altri                  | dati ind. possono essere aggiornati solo                                                 |
|             | Tutti gli altri<br>tramite videa | dati ind. possono essere aggiornati solo<br>ata indirizzo. Le modifiche diventano attive |
|             | dono aver sa                     | lvato nel rienilogo e nella view dett                                                    |

Come si vede nella sezione le Informazioni di dettaglio vengono riportate le informazioni inserite in precedenza.

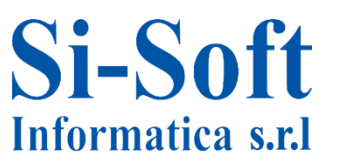

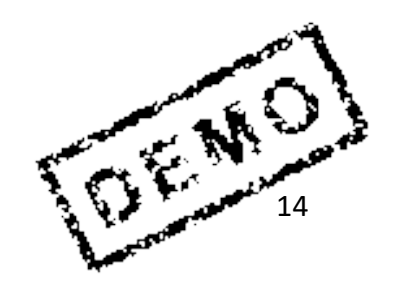

| Visualizzare guida di implementazione                                                              |                      |
|----------------------------------------------------------------------------------------------------|----------------------|
| 😵 📴 🖷 🕴 Set di conf. impresa esistenti 🔗 Set di conf. impresa rel. ad attività                     |                      |
| Struttura                                                                                          |                      |
| SAP Customizing: guida di implementazione                                                          |                      |
| <ul> <li>Retail Workforce Management</li> </ul>                                                    |                      |
| • 🗟 😳 Attivare Business Functions                                                                  |                      |
| <ul> <li>SAP NetWeaver</li> </ul>                                                                  |                      |
| <ul> <li>Struttura impresa</li> </ul>                                                              | Percorso:            |
| • 🛃 🕀 Localizzare unità organizzative modello                                                      |                      |
| <ul> <li>Definizione</li> </ul>                                                                    |                      |
| ✓ By Attribuzione                                                                                  | Struttura impresa >  |
| <ul> <li>Contabilità</li> </ul>                                                                    |                      |
| <ul> <li>Controlling</li> </ul>                                                                    | Attribuzione >       |
| <ul> <li>Logistica generale</li> </ul>                                                             | Logistica generale > |
| • 📴 🧐 Attribuire divisione - societă;                                                              |                      |
| • 📴 😳 Attrib. divisione/area di valor settore a sett. contabile                                    | Attribuire divisione |
| <ul> <li>By Var disc</li> <li>Controntare dati con div./soc. distrib sett&gt; s.contab.</li> </ul> | società              |
| Vendite                                                                                            |                      |
| Gestione material                                                                                  |                      |
|                                                                                                    |                      |
| Gostione delle Piserse Umane                                                                       |                      |
|                                                                                                    |                      |
| Componenti validi per tutte le applicazioni                                                        |                      |
| Auto-ID Infrastructure                                                                             |                      |
| <ul> <li>SAP xApp Resource and Portfolio Management (SAP xRPM)</li> </ul>                          |                      |
| Contabilità                                                                                        |                      |
| <ul> <li>Contabilità (nuova)</li> </ul>                                                            |                      |
| <ul> <li>Financial Supply Chain Management</li> </ul>                                              |                      |
| <ul> <li>Strategic Enterprise Management/Business Analytics</li> </ul>                             |                      |
| Controlling                                                                                        |                      |
| $\sim$                                                                                             |                      |

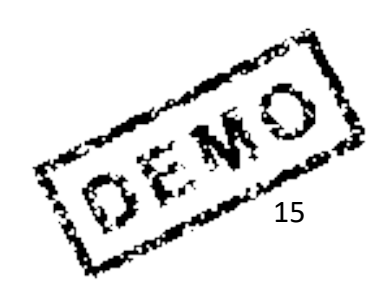

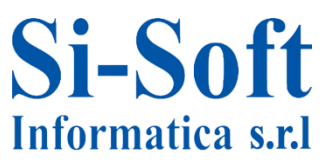

### **Attribuire Divisione a Società**

|   | Mod     | ifica    | are view "Attribuzione div | risione - società": riep | ilogo |            |
|---|---------|----------|----------------------------|--------------------------|-------|------------|
| • | 🦻 Ni    | uovi ins | serimenti 🗈 🖶 🕼 🖪 🖪        |                          |       |            |
|   | Attribu | uzione   | divisione - società        |                          |       |            |
|   | S       | Div.     | Nome divisione             | Nome della ditta         | Stato | <b>***</b> |
|   | 0001    | 0001     | Werk 0001                  | SAP A.G.                 |       | *          |
|   | 0005    | 0005     | Hamburg                    | IDES AG NEW GL           |       | -          |
|   | 0005    | DC04     | Distr. Center 04           | IDES AG NEW GL           |       |            |
|   | 0005    | DC05     | Distr. Center 05           | IDES AG NEW GL           |       |            |
|   | 0005    | DC06     | Distr. Center 06           | IDES AG NEW GL           |       |            |
|   | 0005    | PL02     | Plant 02                   | IDES AG NEW GL           |       |            |

1. Per attribuire una divisione ad una società per prima cosa bisogna cliccare su Nuovi inserimenti

| Nuo          | vi in          | serimenti: riej                       | pilogo oʻ | ggetti accodati  |       |  |
|--------------|----------------|---------------------------------------|-----------|------------------|-------|--|
| 9 🖬          |                |                                       |           |                  |       |  |
|              |                |                                       |           |                  |       |  |
| Attribu      | uzione         | divisione - società                   |           |                  |       |  |
| Attribu<br>S | uzione<br>Div. | divisione - società<br>Nome divisione |           | Nome della ditta | Stato |  |

Inseriamo:

- 2. La Società a cui vogliamo legare la divisione
- 3. La Divisione che vogliamo collegare alla società e diamo invio
- 4. Clicchiamo su Salvare

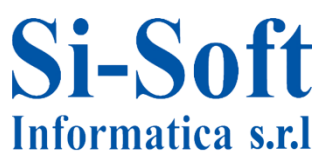

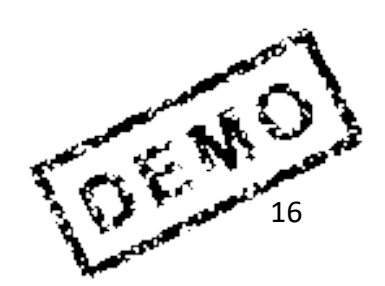

### L'organizzazione acquisti è l'unità organizzativa che si occupa degli acquisti dei materiali

| Visualizzare guida di implementazione                                            |                   |
|----------------------------------------------------------------------------------|-------------------|
| 😵 📰 🖻   Set di conf. impresa esistenti 🛷 Set di conf. impresa rel. ad attività 🔗 |                   |
| Struttura                                                                        |                   |
| SAP Customizing: guida di implementazione                                        |                   |
| Retail Workforce Management                                                      |                   |
| • 🍰 🚯 Attivare Business Functions                                                | Percorso:         |
| SAP NetWeaver                                                                    |                   |
| <ul> <li>Struttura impresa</li> </ul>                                            |                   |
| • 🗟 🕁 Localizzare unità organizzative modello                                    | Struttura impresa |
|                                                                                  |                   |
|                                                                                  | > Definizione >   |
| Controlling                                                                      | Gestione          |
| <ul> <li>Logistica generale</li> <li>Vondito</li> </ul>                          |                   |
| ✓ Ex Gestione materiali                                                          | materiali >       |
| Bestrizioni ner sol, di settore Forze di Difesa e Pubblica Sicurezza             | Aggiornare        |
| Rescrizioni per sol: di seccore i orze di biresa e i dobica sicurezza            |                   |
| Aggiornare organizzazione acquisti                                               | organizzazione    |
| Esecuzione logistica                                                             | acquisti          |
| <ul> <li>Manutenzione impianti</li> </ul>                                        | acquisti          |
| <ul> <li>Gestione delle Risorse Umane</li> </ul>                                 |                   |
| <ul> <li>Attribuzione</li> </ul>                                                 |                   |
| <ul> <li>Controllo consistenza</li> </ul>                                        |                   |
| <ul> <li>Componenti validi per tutte le applicazioni</li> </ul>                  |                   |
| Auto-ID Infrastructure                                                           |                   |
| <ul> <li>SAP xApp Resource and Portfolio Management (SAP xRPM)</li> </ul>        |                   |
| <ul> <li>Contabilità</li> </ul>                                                  |                   |
| <ul> <li>Contabilità (nuova)</li> </ul>                                          |                   |
| Financial Supply Chain Management                                                |                   |
| Strategic Enterprise Management/Business Analytics                               |                   |
| <ul> <li>Controlling</li> </ul>                                                  |                   |

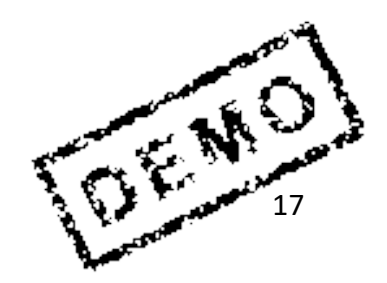

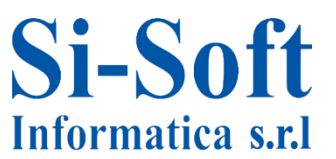

| Modificare viev     | v "Organizzazion  | ni acquisti": riepilogo |
|---------------------|-------------------|-------------------------|
| 🞾 Nuovi inserimenti | ▫◾∞◾◾₽            | L .                     |
| Org. acquisti       | Defin. org. acq.  |                         |
| 0001                | Einkaufsorg. 0001 | A                       |
| 0005                | IDES Deutschland  | -                       |
| 0006                | IDES USA          |                         |
| 0007                | IDES Deutschland  |                         |
| 8000                | IDES USA          |                         |

1. Clicchiamo su Nuovi inserimenti per creare una organizzazione acquisti

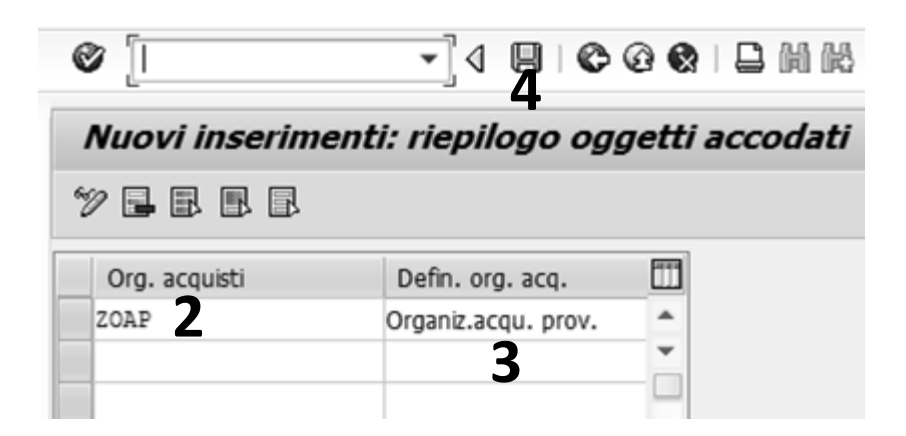

- 2. Inseriamo una chiave identificativa nel campo Organizzazione acquisti.
- 3. Damo una Definizione organizzazione acquisti
- 4. Clicchiamo su Salvare

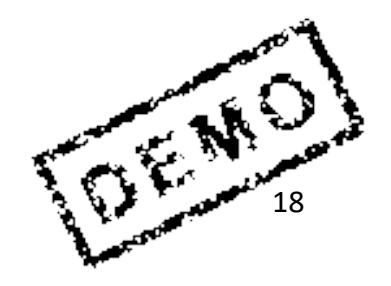

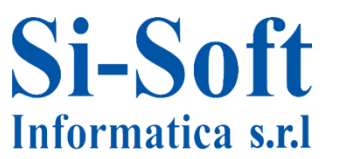

### **Creare Magazzino**

| Visualizzare guida di implementazione                                            |
|----------------------------------------------------------------------------------|
| 😵 💷 🖻   Set di conf. impresa esistenti 🛷 Set di conf. impresa rel. ad attività 🔗 |
| Struttura                                                                        |
| <ul> <li>SAP Customizing: guida di implementazione</li> </ul>                    |
| <ul> <li>Retail Workforce Management</li> </ul>                                  |
| • 🇟 🕀 Attivare Business Functions                                                |
| SAP NetWeaver                                                                    |
| <ul> <li>Struttura impresa</li> </ul>                                            |
| • 🗟 🕁 Localizzare unità organizzative modello                                    |
| ▼ 🛃 Definizione                                                                  |
| <ul> <li>Contabilità</li> </ul>                                                  |
| Controlling                                                                      |
| <ul> <li>Logistica generale</li> <li>Logistica generale</li> </ul>               |
| Vendite                                                                          |
| Gestione materiali                                                               |
| Restrizioni per sol, di seccore Forze di Diresa e Pubblica Sicurezza             |
| · Ru Cha Aggiornare organizzazione acquisti                                      |
| Esecuzione logistica                                                             |
| Manutenzione impianti                                                            |
| Gestione delle Risorse Limane                                                    |
| Attribuzione                                                                     |
| Controllo consistenza                                                            |
| Componenti validi per tutte le applicazioni                                      |
| Auto-ID Infrastructure                                                           |
| <ul> <li>SAP xApp Resource and Portfolio Management (SAP xRPM)</li> </ul>        |
| 🕨 🗟 Contabilità                                                                  |
| <ul> <li>Contabilità (nuova)</li> </ul>                                          |
| <ul> <li>Financial Supply Chain Management</li> </ul>                            |
| <ul> <li>Strategic Enterprise Management/Business Analytics</li> </ul>           |
| 🕨 🗟 Controlling                                                                  |

**Si-Soft** 

Informatica s.r.l

Percorso:

Struttura impresa > Definizione > Gestione materiali > Aggiornare magazzino

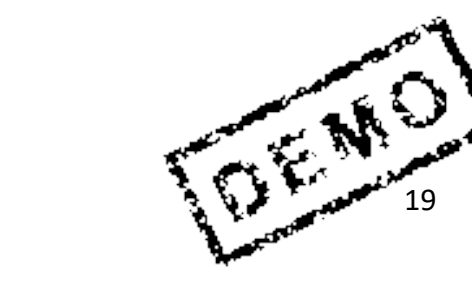

| Aggiornament           | o view cluster: videata iniziale |
|------------------------|----------------------------------|
| 聞 Cercare dialogo di a | ggiornamento                     |
|                        |                                  |
|                        |                                  |
| C Dennire area o       |                                  |
| Divisione              | Area di lavoro                   |
| Divisione              |                                  |
|                        |                                  |
|                        |                                  |

- 1. Una volta avviata la procedura inseriamo la Divisione dove vogliamo collocare il magazzino
- 2. Clicchiamo su eseguire

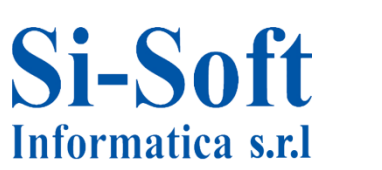

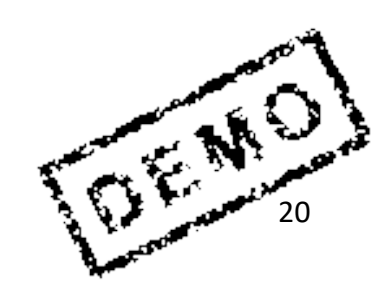

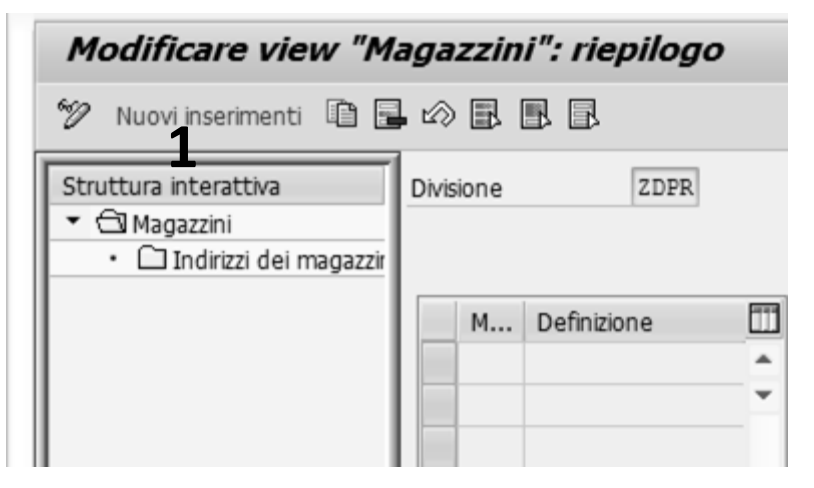

**1.** A questo punto clicchiamo su Nuovi inserimenti

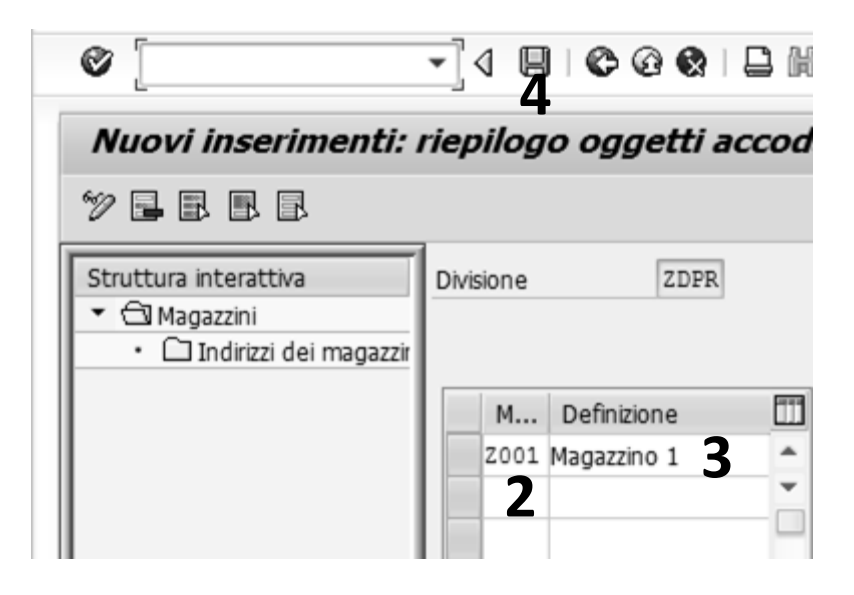

Inseriamo:

- 1. Il Magazzino (una chiave identificativa)
- 3. Una Definizione
- 4. Clicchiamo su Salvare

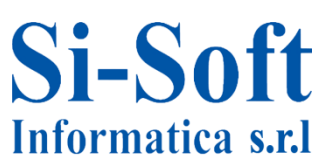

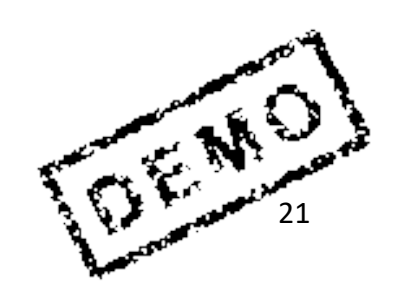

## **Creare Gruppi Acquisti**

### Un gruppo acquisti è responsabile per l'interno dell'approvvigionamento di un materiale o di una prestazione di servizio

| Visualizz  | zare guida di implementazione                                          |                      |
|------------|------------------------------------------------------------------------|----------------------|
| 정 🛄 🖻      | Set di conf. impresa esistenti 🔗 Set di conf. impresa rel. ad attività |                      |
| Struttura  |                                                                        |                      |
| •          | Retail Workforce Management                                            |                      |
| • 🗟 🕀      | Attivare Business Functions                                            |                      |
| •          | SAP NetWeaver                                                          | Percorso:            |
| • 📑        | Struttura impresa                                                      |                      |
| ائھ ∙      | Componenti validi per tutte le applicazioni                            |                      |
| •          | Auto-ID Infrastructure                                                 | Gestione materiali > |
| '_         | SAP xApp Resource and Portfolio Management (SAP xRPM)                  |                      |
| اھ         | Contabilità                                                            | Acquisti > Creare    |
| •          | Contabilità (nuova)                                                    | aruppi ocquicti      |
| •          | Financial Supply Chain Management                                      | gruppi acquisti      |
| '_         | Strategic Enterprise Management/Business Analytics                     |                      |
| • 📑        | Controlling                                                            |                      |
| • 📑        | Gestione investimenti                                                  |                      |
| • 📑        | Controlling aziendale                                                  |                      |
| ائھ ∙      | Immobili                                                               |                      |
| '_         | Gestione flessibile beni immobiliari (Enterprise Extension)            |                      |
| • 📑        | Logistica generale                                                     |                      |
| • 📑        | Ambiente, salute e sicurezza                                           |                      |
| • 📑        | Vendite                                                                |                      |
| _ • 🕹 _    | Gestione materiali                                                     |                      |
| · 🖻        | Parametrizzazione generale gestione materiali                          |                      |
| · · · ·    | Pianificazione MRP in base al consumo                                  |                      |
| <b>▼</b> 3 | Acquisti                                                               |                      |
| •          | 📴 Dati ambiente                                                        |                      |
| •          | Anagrafica materiale                                                   |                      |
| ,          | Anagrafica fornitore                                                   |                      |
|            | Restrizioni per sol. di settore Forze di Difesa e Pubblica Sicurezza   |                      |
| •          | 🔤 🖙 [creare gruppi acquisti]                                           |                      |

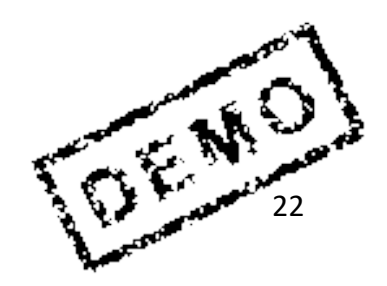

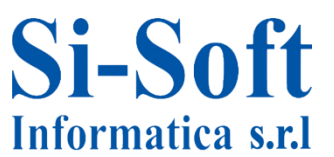

# **Creare Gruppi Acquisti**

|    | Modificare view "Gruppi acquisti": riepilogo |                   |               |                   |          |   |  |  |  |
|----|----------------------------------------------|-------------------|---------------|-------------------|----------|---|--|--|--|
| 67 | 💖 Nuovi inserimenti 🗈 🔜 🕼 🖳 🖳                |                   |               |                   |          |   |  |  |  |
|    | Grup                                         | pi acquisti       |               |                   |          |   |  |  |  |
|    | G.                                           | Def. gr. acquisti | Tel. gr. acq. | Numero di telefax | Telefono |   |  |  |  |
|    | 000                                          | Chef,H.           | 069/5510      |                   |          | * |  |  |  |
|    | 001                                          | Dietl,B.          | 069/5511      |                   |          | - |  |  |  |
|    | 002                                          | Harnisch,H.       | 040/1001      |                   |          |   |  |  |  |
|    | 003                                          | IDES USA          | 040/1002      |                   |          |   |  |  |  |
|    | 004                                          | Eiffel, J.        | 069/1300      |                   |          |   |  |  |  |
|    | 005                                          | Diller, M         | 040/1003      |                   |          |   |  |  |  |
|    | 1                                            |                   |               |                   |          | _ |  |  |  |

### 1. Clicchiamo su Nuovi inserimenti

| 6 |                                               |                   | -] 4 📕 I 🗞 🤅  | ) <b>Q</b>   🗅    | 898888   | 2   0      |  |  |  |
|---|-----------------------------------------------|-------------------|---------------|-------------------|----------|------------|--|--|--|
|   | Nuovi inserimenti: riepilogo oggetti accodati |                   |               |                   |          |            |  |  |  |
| 2 | 2 🖬 🖻                                         |                   |               |                   |          |            |  |  |  |
|   | Gruppi acq                                    | uisti             |               |                   |          |            |  |  |  |
|   | Grupp                                         | Def. gr. acquisti | Tel. gr. acq. | Numero di telefax | Telefono | <b>T</b> T |  |  |  |
|   | zga 2                                         | Grup. acq. prov.  |               |                   |          | *          |  |  |  |
|   |                                               | 3                 |               |                   |          | -          |  |  |  |
|   |                                               |                   |               |                   |          |            |  |  |  |

#### Inseriamo:

- 2. Una chiave identificativa del Gruppo acquisti
- 3. Una Definizione gruppo acquisti
- 4. Clicchiamo su Salvare

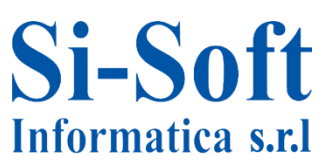

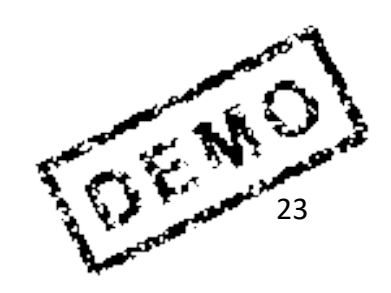

# Attribuire Organizzazione Acquisti a Società

| Visualizzare guida di implementazione                                                                          |
|----------------------------------------------------------------------------------------------------|
| 😽 🚰 🖷   Set di conf. impresa esistenti 🔗 Set di conf. impresa rel. a                                           |
| Struttura                                                                                                    |
| <ul> <li>SAP Customizing: guida di implementazione</li> </ul>                                                  |
| <ul> <li>Retail Workforce Management</li> </ul>                                                                |
| ・ 🗟 🤥 Attivare Business Functions                                                                              |
| <ul> <li>SAP NetWeaver</li> </ul>                                                                              |
| ▼ B Struttura impresa                                                                                          |
| • 🛃 🕀 Localizzare unità organizzative modello                                                                  |
| • 🛃 Definizione                                                                                                |
| <ul> <li>Attribuzione</li> </ul>                                                                               |
| Contabilità                                                                                                    |
| Controlling                                                                                                    |
| <ul> <li>Logistica generale</li> </ul>                                                                         |
| Vendite                                                                                                    |
| Gestione materiali                                                                                             |
| <ul> <li>Attribuire org. acquisti - societaj</li> <li>Attribuire org. acquisti - divisiono</li> </ul>          |
| <ul> <li>Attribuire org. acquisti - divisione</li> <li>Attribuire org. acquisti standard. divisione</li> </ul> |
| • 🕞 🖓 Attribuire org. acquisti standard - divisione                                                            |
| Esecuzione logistica                                                                                           |
| Manutenzione impianti                                                                                          |
| Gestione delle Risorse Umane                                                                                   |
| Controllo consistenza                                                                                          |
| <ul> <li>Componenti validi per tutte le applicazioni</li> </ul>                                                |
| Auto-ID Infrastructure                                                                                         |
| <ul> <li>SAP xApp Resource and Portfolio Management (SAP xRPM)</li> </ul>                                      |
| <ul> <li>Contabilità</li> </ul>                                                                                |
| <ul> <li>Contabilità (nuova)</li> </ul>                                                                        |
| <ul> <li>Financial Supply Chain Management</li> </ul>                                                          |
| <ul> <li>Strategic Enterprise Management/Business Analytics</li> </ul>                                         |
|                                                                                                    |

Percorso:

Struttura impresa > Attribuzione > Gestione materiali > Attribuire organizzazione acquistisocietà

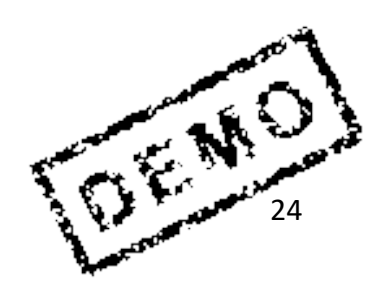

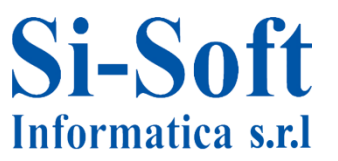

# Attribuire Organizzazione Acquisti a Società

|             |                            | Juniz       |                           | attribuire socie | la : ne |
|-------------|----------------------------|-------------|---------------------------|------------------|---------|
| 10          |                            |             |                           |                  |         |
| Organ       | izzazione acquisti -> atti | ribuire soc | cietà                     |                  |         |
| 0           | Definizione                | S           | Nome della ditta          | Stato            |         |
| ZACQ        | Org acquisti z100          | Z100        | Si-Soft Informatica srl   |                  | *       |
| ZOAP        | Organiz.acqu. prov.        | Z100        | Si-Soft Informatica srl   |                  | *       |
| 1-1-1-1-1-1 | Org. acg. di prova         | ZSIS        | Si-Soft Informatica PROVA |                  |         |
| ZPRV        |                            |             |                           |                  |         |

- 1. Selezioniamo l'organizzazione acquisti che ci interessa e inseriamo la Società a cui legarla e diamo invio
- 2. Clicchiamo su Salvare

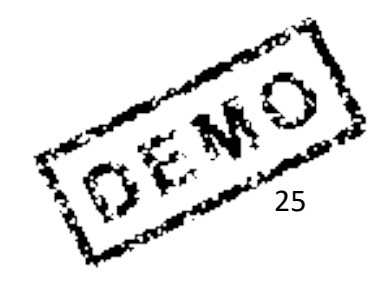

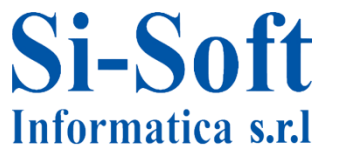

# Attribuire Organizzazione Acquisti a Divisione

| Visualizzare guida di implementazione                                     |
|---------------------------------------------------------------------------|
| 😵 🚛 📲   Set di conf. impresa esistenti 🖓 Set di conf. impresa rel.        |
| Struttura                                                                 |
| <ul> <li>SAP Customizing: guida di implementazione</li> </ul>             |
| <ul> <li>Retail Workforce Management</li> </ul>                           |
| ・ 🗟 🕀 Attivare Business Functions                                         |
| <ul> <li>SAP NetWeaver</li> </ul>                                         |
| <ul> <li>Struttura impresa</li> </ul>                                     |
| • 🛃 🕀 Localizzare unità organizzative modello                             |
| <ul> <li>Definizione</li> </ul>                                           |
| <ul> <li>Attribuzione</li> </ul>                                          |
| <ul> <li>Contabilità</li> <li>Contabilità</li> </ul>                      |
| Controlling                                                               |
| <ul> <li>Logistica generale</li> <li>Musulta</li> </ul>                   |
| Vendite                                                                   |
| Gestione material                                                         |
| Attribuire org. acquisti - societa                                        |
| · E C Attribuire org. acquisti standard - divisione                       |
| • R D Attribuire org. acquisti di rif - org. acquisti                     |
| Fsecuzione logistica                                                      |
| Manutenzione impianti                                                     |
| Gestione delle Risorse Umane                                              |
| Controllo consistenza                                                     |
| <ul> <li>Componenti validi per tutte le applicazioni</li> </ul>           |
| Auto-ID Infrastructure                                                    |
| <ul> <li>SAP xApp Resource and Portfolio Management (SAP xRPM)</li> </ul> |
| 🕨 🗟 Contabilità                                                           |
| <ul> <li>Contabilità (nuova)</li> </ul>                                   |
| <ul> <li>Financial Supply Chain Management</li> </ul>                     |
| <ul> <li>Strategic Enterprise Management/Business Analytics</li> </ul>    |
|                                                                           |

**Percorso:** 

Struttura impresa > Attribuzione > Gestione materiali > Attribuire organizzazione acquistidivisione

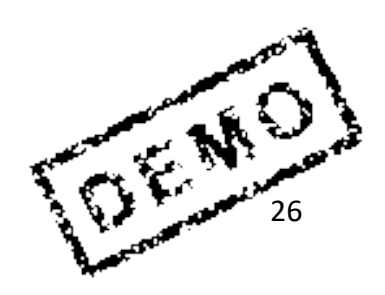

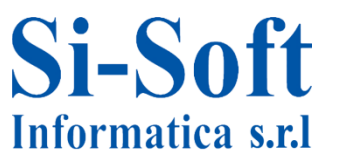

# Attribuire Organizzazione Acquisti a Divisione

| ٨ | lod    | lificare view "O          | rganiz       | zazione acquisti -> at        | tribuire divisione": rie |
|---|--------|---------------------------|--------------|-------------------------------|--------------------------|
| Z | P Nu   | uovi inserimenti 🛯 🗎      | <b>,</b> 🕫 🗄 |                               |                          |
| C | )rgani | izzazione acquisti -> att | ribuire div  | isione                        |                          |
|   | 0      | Definizione               | Div.         | Nome 1                        | Stato 🛄                  |
|   | 0001   | Einkaufsorg. 0001         | 0001         | Werk 0001                     | *                        |
|   | 0001   | Einkaufsorg. 0001         | 9000         | Moscow                        | Società della div: 🎽     |
|   | 0001   | Einkaufsorg. 0001         | R002         | zdiv si-soft informatica      | Società della div:       |
|   | 0001   | Einkaufsorg. 0001         | ZD01         | zd01 Divisione Torino Si-Soft | Società della div:       |
|   | 0001   | Einkaufsorg. 0001         | ZDIV         | zdiv si-soft informatica      | Società della div:       |

1. Iniziamo cliccando su Nuovi inserimenti

| Ø    | [                                             | •]4          | 9   © @ @   🗅     <br>/ | M   20 10 <b>1</b> 0 20   E | 2   0    |  |  |  |
|------|-----------------------------------------------|--------------|-------------------------|-----------------------------|----------|--|--|--|
| Nu   | Nuovi inserimenti: riepilogo oggetti accodati |              |                         |                             |          |  |  |  |
| "V [ |                                               |              |                         |                             |          |  |  |  |
| Org  | anizzazione acquisti -> at                    | tribuire div | isione                  |                             |          |  |  |  |
| 0    | Definizione                                   | Div.         | Nome 1                  | Stato                       | <b>T</b> |  |  |  |
| ZO   | AP Organiz.acqu. prov.                        | ZDPR         | Divisione prova         |                             | *        |  |  |  |
| 2    |                                               | 3            |                         |                             | •        |  |  |  |
|      |                                               |              |                         |                             |          |  |  |  |

Ora inseriamo:

- 2. L'Organizzazione acquisti che vogliamo attribuire alla divisione
- 3. La Divisione da collegare all'organizzazione acquisti e diamo invio
- 4. Clicchiamo su Salvare

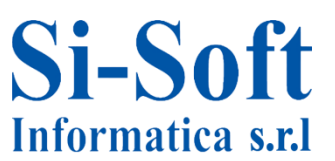

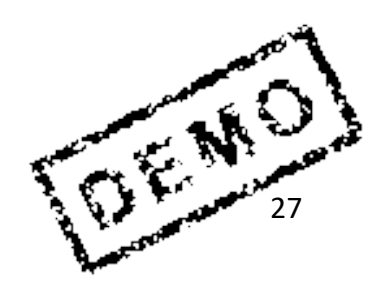

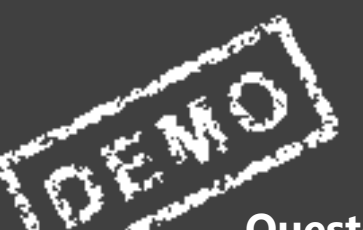

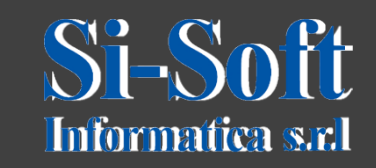

Questo documento è di proprietà della Si-Soft Informatica e tutti i